### **ΟΔΗΓΙΕΣ ΕΓΚΑΤΑΣΤΑΣΗΣ** SPEEDPORT SMART

| Speedport Smart |               |         |  |
|-----------------|---------------|---------|--|
|                 | Status        |         |  |
|                 | DSL           |         |  |
|                 | Online        |         |  |
|                 | Telephony     |         |  |
|                 | Gervice       |         |  |
|                 | WiFi          |         |  |
|                 | Register/WPS  |         |  |
|                 |               |         |  |
|                 | Find my Phone |         |  |
|                 |               |         |  |
|                 |               | COSMOTE |  |
|                 |               |         |  |
|                 |               |         |  |
|                 |               |         |  |
|                 |               |         |  |
|                 |               |         |  |

Ένας κόσμος, καλύτερος για όλους.

### ΠΕΡΙΕΧΟΜΕΝΑ

#### ΕΠΙΣΚΟΠΗΣΗ ΤΟΥ SPEEDPORT SMART

| Περιεχόμενα συσκευασίας                       | 6   | _ | 7 |
|-----------------------------------------------|-----|---|---|
| To Speedport Smart με μια ματιά               | 8   | _ | 9 |
| Λυχνίες ενδείξεων & Διακόπτες μπροστινής όψης | ) _ | 1 | 1 |
| Θύρες & Διακόπτες πίσω όψης                   | . – | 1 | 3 |

#### ΣΥΝΔΕΣΗ ΕΞΟΠΛΙΣΜΟΥ

| Ευρυζωνική Τηλεφωνική Γραμμή ή Γραμμή PSTN                                        |  |
|-----------------------------------------------------------------------------------|--|
| Ευρυζωνική Τηλεφωνική Γραμμή μέσω οπτικής ίνας (FTTH)                             |  |
| Ευρυζωνική Τηλεφωνική Γραμμή – Με παρέμβαση ηλεκτρολόγου στην εσωτερική καλωδίωση |  |
| Τηλεφωνική Γραμμή ISDN                                                            |  |

#### ΕΝΕΡΓΟΠΟΙΗΣΗ INTERNET, ΕΥΡΥΖΩΝΙΚΗΣ ΤΗΛΕΦΩΝΙΑΣ ΚΑΙ ΣΥΝΔΕΣΗ ΑΛΛΩΝ ΣΥΣΚΕΥΩΝ

| Ενεργοποίηση Internet & Ευρυζωνικής Τηλεφωνίας | 26 |
|------------------------------------------------|----|
| Συνδεθείτε ΕΝΣΥΡΜΑΤΑ                           | 27 |
| Συνδεθείτε ΑΣΥΡΜΑΤΑ                            | 28 |
| Ασύρματη σύνδεση τηλεφωνικών συσκευών          | 29 |

#### ΑΛΛΕΣ ΡΥΘΜΙΣΕΙΣ ΚΑΙ ΥΠΟΣΤΗΡΙΞΗ

| Επαναφορά εργοστασιακών ρυθμίσεων         | 32 |
|-------------------------------------------|----|
| Ειδικέs Ρυθμίσειs / Ρυθμίσειs Internet    | 33 |
| Διαχείριση εξοπλισμού μέσω My COSMOTE App | 34 |
| Υποστήριξη Εξοπλισμού                     | 35 |

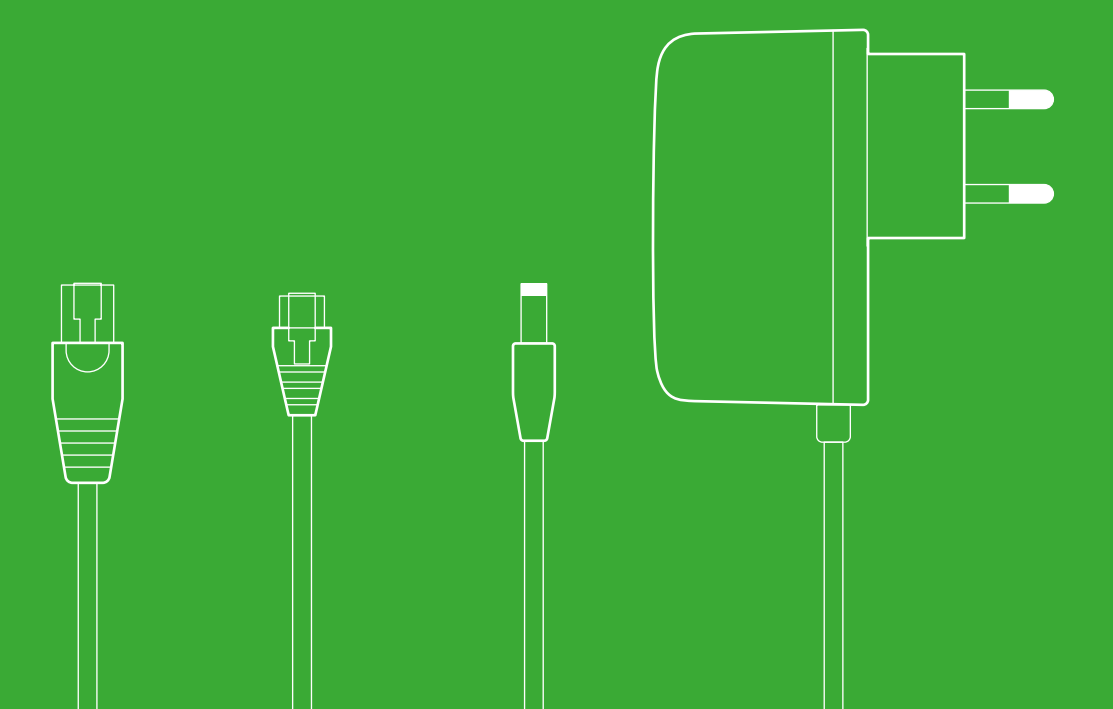

# EΠIΣΚΟΠΗΣΗ ΤΟΥ SPEEDPORT SMART

- Σελίδα 6 Περιεχόμενα συσκευασίας
- Σελίδα 8 Το Speedport Smart με μια ματιά
- Σελίδα 10 Λυχνίες ενδείξεων & Διακόπτες μπροστινής όψης
- Σελίδα 12 Ούρες & Διακόπτες πίσω όψης

### Περιεχόμενα συσκευασίας

| Ciana alia aut. Ciana ut. |                               |         |
|---------------------------|-------------------------------|---------|
| speeuport smart           |                               |         |
|                           | Status                        |         |
|                           | • DSL                         |         |
|                           | Online                        |         |
|                           | <ul> <li>Telephony</li> </ul> |         |
|                           | Service                       |         |
|                           | • WiFi                        |         |
|                           | Register/WPS                  |         |
|                           | Find my Phone                 |         |
|                           |                               |         |
|                           |                               | Cosmore |

**Ε**ξοπλισιιός

Έντυπο οδηγιών

| ΟΔΗΓΙΕΣ<br>Speedpoi | <b>ΕΓΚΑΤΑΣΤΑΣΗΣ</b><br>RT SMART                                                     |                       |
|---------------------|-------------------------------------------------------------------------------------|-----------------------|
|                     | Speedpot Smat<br>Bin<br>Bin<br>Bin<br>Bin<br>Bin<br>Bin<br>Bin<br>Bin<br>Bin<br>Bin |                       |
|                     | Coo                                                                                 | Since<br>transference |
| 1 μετασ<br>ρεί      | χηματιστής<br>ύματος                                                                |                       |
|                     |                                                                                     |                       |

1 καλώδιο Ethernet RJ45

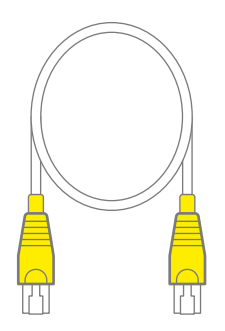

2 τηλεφωνικά καλώδια RJ11 με άσπρες απολήξεις

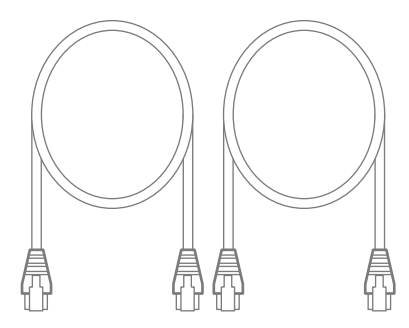

1 τηλεφωνικό καλώδιο RJ11-RJ45 με γκρι απόληξη

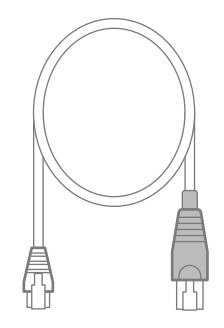

1 διαχωριστής

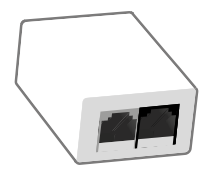

1 φίλτρο

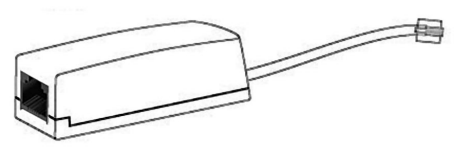

1 διακλαδωτής τηλεφώνου

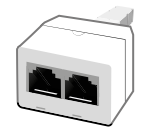

ΕΠΙΣΚΟΠΗΣΗ 7

### Το Speedport Smart με μια ματιά

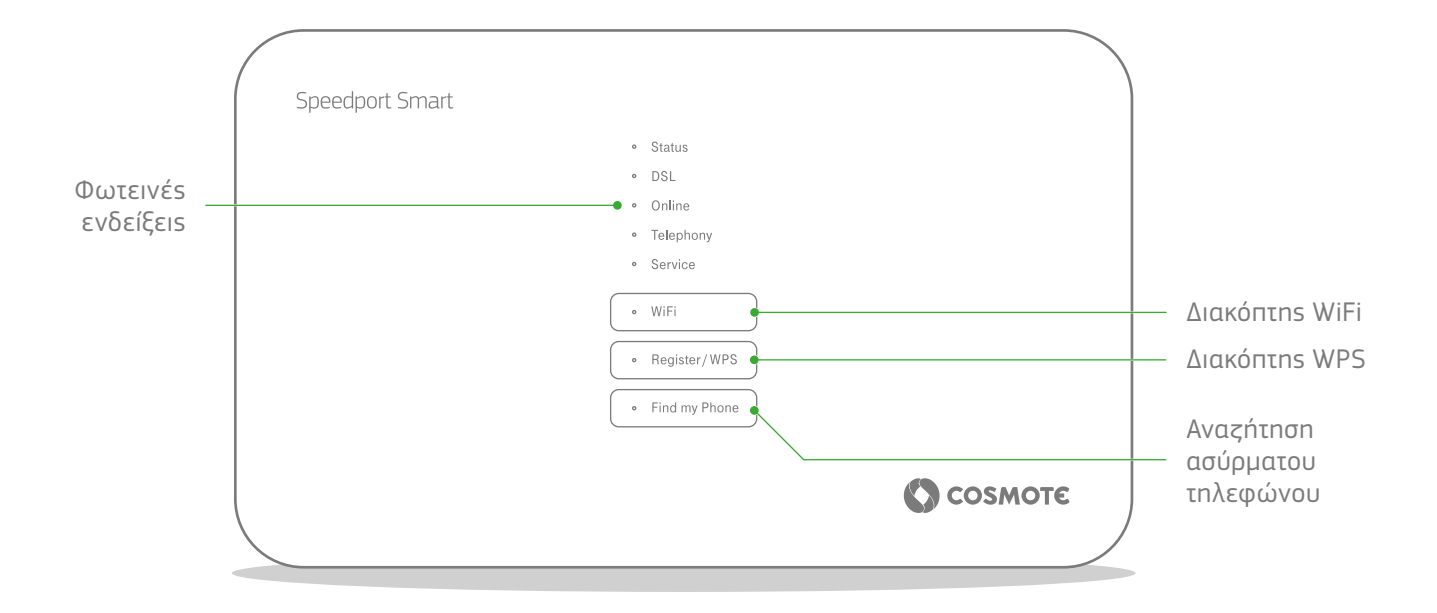

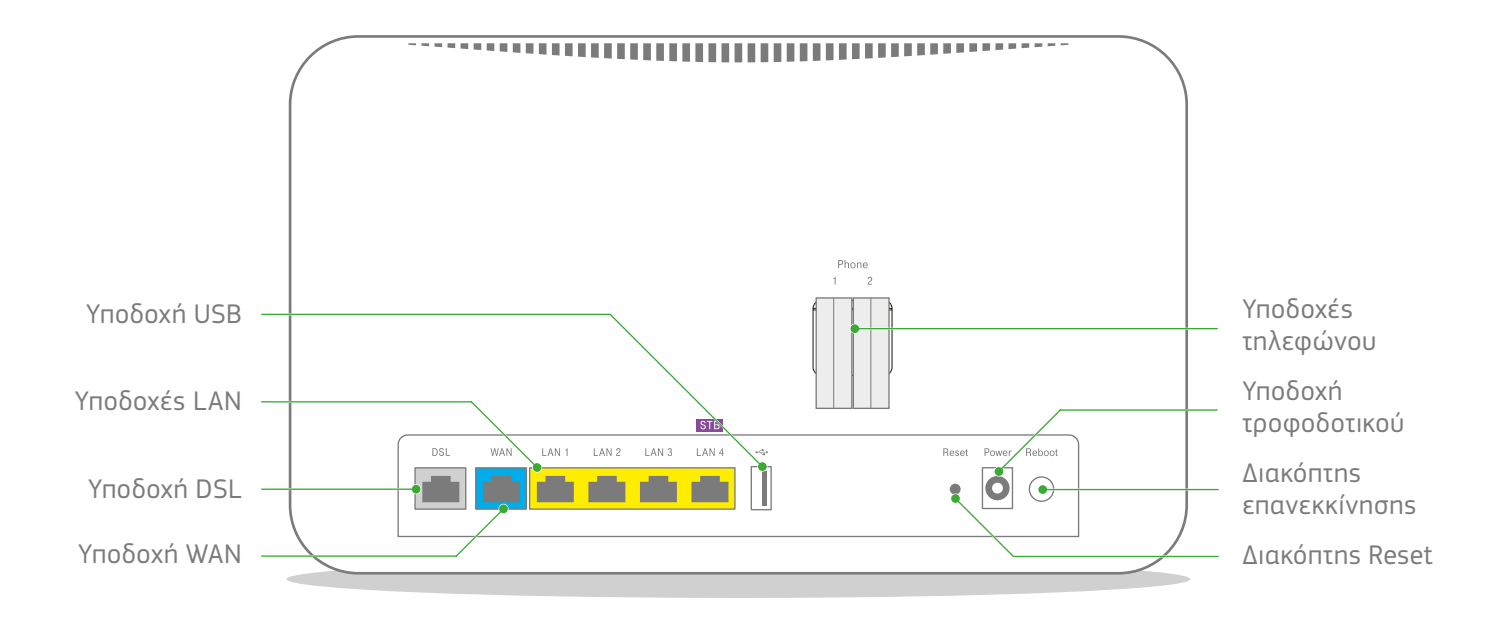

### Λυχνίες ενδείξεων & Διακόπτες μπροστινής όψης

### Status

### o DSL

- Online
- Telephony
- Service

o WiFi

Register / WPS

• Find my Phone

### Λυχνίες ενδείξεων

Οι λυχνίες ενδείξεων δείχνουν τις κύριες καταστάσεις λειτουργίας της συσκευής σας. Με τη βοήθειά τους μπορείτε να διαπιστώσετε αν κάτι λειτουργεί ή όχι.

#### Διακόπτες

Οι λυχνίες **WiFi**, **Register/WPS** και **Find my Phone** λειτουργούν ταυτόχρονα και ως διακόπτες λειτουργίας με τα οποίους συγκεκριμένες λειτουργίες ενεργοποιούνται και απενεργοποιούνται.

Πατήστε ένα οποιοδήποτε πλήκτρο, για να δείτε την κατάσταση όλων των φωτεινών ενδείξεων.

| Διακόπτης                                                             | Λειτουργία                                                                                                    |  |  |
|-----------------------------------------------------------------------|----------------------------------------------------------------------------------------------------|--|--|
| WiFi                                                                  | Ενεργοποιεί/Απενεργοποιεί το ασύρματο δίκτυο.                                                                                                    |  |  |
| Register/ WPS                                                         | Register: επιτρέπει τη δήλωση ασύρματων τηλεφώνων.<br>WPS (Wifi Protected Setup): επιτρέπει την προσθήκη<br>νέων ασύρματων συσκευών στο τοπικό δίκτυο WiFi<br>χωρίs την καταχώριση του WiFi key. |  |  |
| Find my Phone Ξεκινά την αναζήτηση των δηλωμένων ασύρματων τηλεφώνων. |                                                                                                    |  |  |

| Λυχνία        | Χρώμα      | Κατάσταση        | Ερμηνεία                                                                                                    |
|---------------|------------|------------------|----------------------------------------------------------------------------------------------------|
| Status        | •          | Απενεργοποιημένη | Ο εξοπλισμόs είναι απενεργοποιημένοs.                                                                                                    |
|               | •          | Αναμμένη         | Ο εξοπλισμός βρίσκεται στο ρεύμα και έχει εκκινήσει με επιτυχία. Οι ενδείξεις των λυχνιών είναι σε<br>κατάσταση αδράνειας. Πατήστε οποιοδήποτε από τους διακόπτες λειτουργίας για να δείτε τις λυχνίες.<br>Η λειτουργία αδράνειας ενεργοποιείται αυτόματα, όταν η συσκευή σας λειτουργεί απρόσκοπτα. |
|               | YWX<br>XWX | Αναβοσβήνει      | Ο εξοπλισμόs βρίσκεται σε εκκίνηση. Παρακαλώ περιμένετε.                                                                                                    |
|               | 0          | Αναμμένη         | Ο εξοπλισμόs βρίσκεται στο ρεύμα έχει εκκινήσει με επιτυχία.                                                                                                    |
|               | •          | Αναμμένη         | Υπάρχει κάποιο πρόβλημα στον εξοπλισμό. Παρακαλώ επικοινωνήστε με την τεχνική<br>υποστήριξη.                                                                                                    |
| DSL           | •          | Απενεργοποιημένη | Ο εξοπλισμόs είναι απενεργοποιημένοs ή δεν έχει σήμα DSL.                                                                                                    |
|               | SWA WA     | Αναβοσβήνει      | Ο εξοπλισμόs προσπαθεί να συγχρονίσει με το δίκτυο DSL.                                                                                                    |
|               | 0          | Αναμμένη         | Ο εξοπλισμόs έχει συγχρονίσει με το δίκτυο DSL.                                                                                                    |
| Online        | •          | Απενεργοποιημένη | Ο εξοπλισμόs είναι απενεργοποιημένοs ή δεν είναι συνδεδεμένοs στο δίκτυο DSL<br>ή με Fiber To The Home ή δεν έχει συνδεθεί στο Internet.                                                                                                    |
|               | 0          | Αναμμένη         | Ο εξοπλισμόs έχει συνδεθεί στο Internet.                                                                                                    |
| Telephony     | •          | Απενεργοποιημένη | Η ευρυζωνική τηλεφωνία δεν λειτουργεί.                                                                                                    |
|               | 0          | Αναμμένη         | Η ευρυζωνική τηλεφωνία λειτουργεί κανονικά.                                                                                                    |
| Service       | •          | Απενεργοποιημένη | Ο εξοπλισμόs λειτουργεί κανονικά, δεν εκτελείται κάποια εργασία αναβάθμισns.                                                                                                    |
|               | *          | Αναβοσβήνει      | Παρακαλώ περιμένετε. Εκτελείται εργασία αναβάθμισης λογισμικού.                                                                                                    |
| WiFi          | •          | Απενεργοποιημένη | Το WiFi είναι απενεργοποιημένο.                                                                                                    |
|               | 0          | Αναμμένη         | Το WiFi είναι ενεργοποιημένο.                                                                                                    |
| Register/WPS  | •          | Απενεργοποιημένη | Το WPS είναι απενεργοποιημένο.                                                                                                    |
|               | 2MA<br>XXX | Αναβοσβήνει      | Προσθήκη νέων ασύρματων συσκευών.                                                                                                    |
|               | 0          | Αναμμένη         | Το WPS είναι ενεργοποιημένο.                                                                                                    |
| Find my Phone | •          | Απενεργοποιημένη | Η αναζήτηση των ασύρματων τηλεφωνικών συσκευών είναι απενεργοποιημένη.                                                                                                    |
|               | 2 Mz       | Αναβοσβήνει      | Η αναζήτηση των ασύρματων τηλεφωνικών συσκευών είναι ενεργοποιημένη.                                                                                                    |

### Θύρες & Διακόπτες πίσω όψης

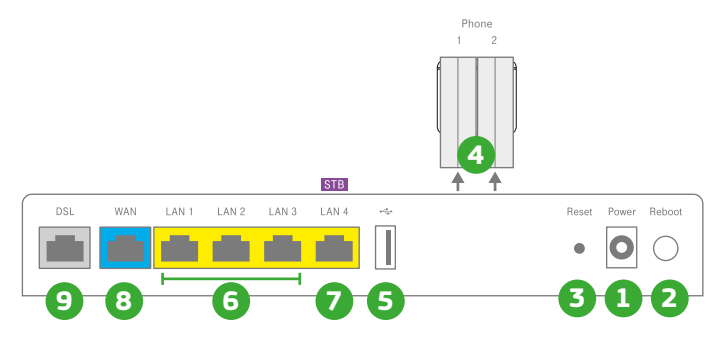

|   | Διακόπτεs/Θύρα | Περιγραφή λειτουργίαs                                                                            |
|---|----------------|--------------------------------------------------------------------------------------------------|
| 1 | Power          | Υποδοχή μετασχηματιστή ρεύματος 220V.                                                            |
| 2 | Reboot         | Διακόπτης επανεκκίνησης της συσκευής.                                                            |
| 3 | Reset          | Επαναφέρει τις εργοστασιακές ρυθμίσεις όταν ο διακόπτης κρατηθεί πατημένος για 5 δευτερόλεπτα.   |
| 4 | Phone 1 & 2    | Θύρες σύνδεσης ενσύρματων τηλεφωνικών συσκευών με καλώδιο RJ11 για ευρυζωνική τηλεφωνία .        |
| 5 | USB            | Θύρα USB 2.0 για τη σύνδεση μιας μονάδας αποθήκευσης USB.                                        |
| 6 | LAN1-3         | Θύρεs Ethernet για ενσύρματη σύνδεση έωs τριών συσκευών.                                         |
| 7 | LAN 4          | Θύρα Ethernet για τη σύνδεση αποκωδικοποιητή της Υπηρεσίας COSMOTE TV Μέσω Ευρυζωνικής σύνδεσης. |
| 8 | WAN            | Θύρα WAN για τη σύνδεση του Ethernet καλωδίου για σύνδεση με οπτική ίνα (FTTH).                  |
| 9 | DSL            | Θύρα για τη σύνδεση του τηλεφωνικού καλωδίου για DSL σύνδεση.                                    |

#### 12 ΕΠΙΣΚΟΠΗΣΗ

### Τεχνικά Χαρακτηριστικά/Πρότυπα Εξοπλισμού

- Μετάδοση VDSL2 σύμφωνα με το πρότυπο ITU-T G.993.2
- Μετάδοση ADSL2+ σύμφωνα με το πρότυπο ITU-T G.992.5
- Ασύρματη λειτουργία στα 2,4GHz και 5GHz ταυτόχρονα. 2,4GHz: 802.11b/g/n. 5GHz: 802.11n/ac
- WLAN 802.11b/g/n & 802.11n/ac (MIMO 4x4 για 802.11n & 802.11ac)
- Κρυπτογράφηση WiFi (WEP/WPA/WPA2)

### Υποστηρίζεται

- Supervectoring/Vectoring ка। SRA
- NAT/Firewall/UPnP/Port Forwarding
- DHCP/DDNS client
- Mesh WiFi
- DECT

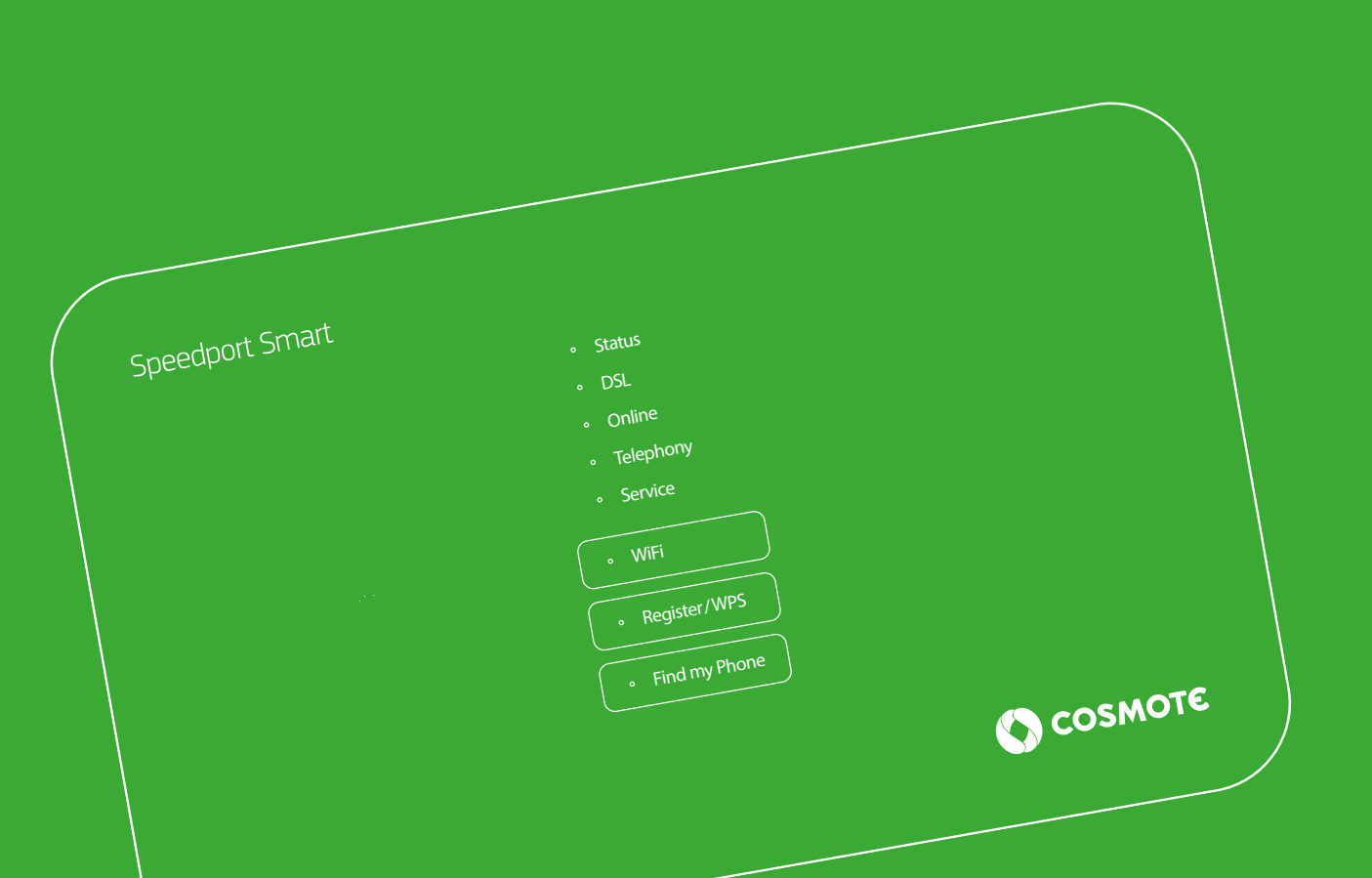

# ΣΥΝΔΕΣΗ ΕΞΟΠΛΙΣΜΟΥ

Σελίδα 16 Ευρυζωνική Τηλεφωνική Γραμμή ή Γραμμή PSTN
 Σελίδα 18 Ευρυζωνική Τηλεφωνική Γραμμή μέσω οπτικήs ívas (FTTH)
 Σελίδα 20 Ευρυζωνική Τηλεφωνική Γραμμή - Με παρέμβαση ηλεκτρολόγου στην εσωτερική καλωδίωση
 Σελίδα 22 Τηλεφωνική Γραμμή ISDN

# Ευρυζωνική Τηλεφωνική Γραμμή ή Γραμμή PSTN

Αν έχετε Ευρυζωνική Τηλεφωνική Γραμμή ή Τηλεφωνική γραμμή PSTN συνδέστε τον εξοπλισμό όπως φαίνεται εδώ.

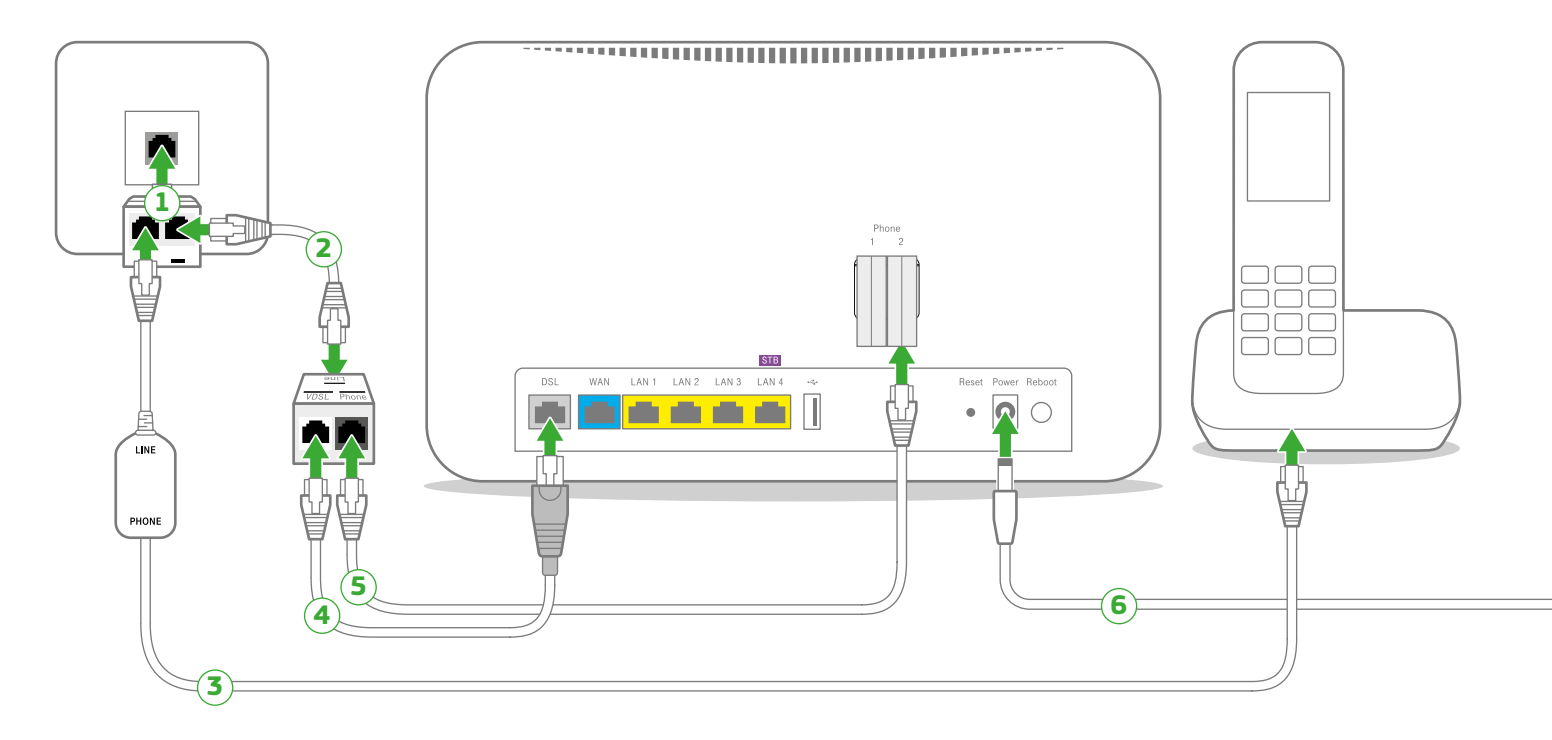

- Συνδέστε το διακλαδωτή τηλεφώνου στην κεντρική πρίζα τηλεφώνου.
- (2) Χρησιμοποιώντας το τηλεφωνικό καλώδιο με τις άσπρες απολήξεις συνδέστε μια θύρα του διακλαδωτή τηλεφώνου με τη θύρα του διαχωριστή με την ένδειξη «Line».
- Συνδέστε την τηλεφωνική σας συσκευή στην άλλη θύρα του διακλαδωτή τηλεφώνου παρεμβάλλοντας ένα φίλτρο.
- (4) Χρησιμοποιώντας το τηλεφωνικό καλώδιο με γκρι απόληξη συνδέστε τη θύρα του διαχωριστή με την ένδειξη «VDSL» στη θύρα DSL του εξοπλισμού.
- **(5)** Χρησιμοποιώντας ένα τηλεφωνικό καλώδιο με άσπρες

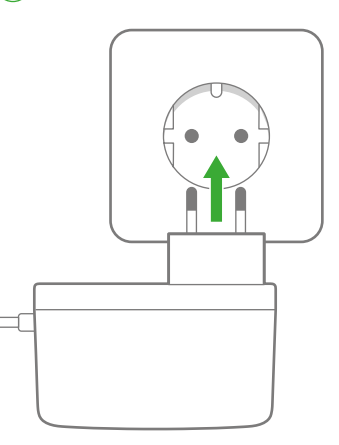

- απολήξεις συνδέστε τη θύρα του διαχωριστή με την ένδειξη «Phone» στη θύρα «Phone 2» του εξοπλισμού.
- 5 Συνδέστε τον εξοπλισμό στο ρεύμα. Οι λυχνίες Status, DSL, Online, Telephony, Service και WiFi, Register/WPS, Find my Phone θα αναβοσβήσουν στιγμιαία.

Σε περίπτωση που η τηλεφωνική σας γραμμή πρόκειται να μετατραπεί σε Ευρυζωνική, θα λάβετε SMS για την ημερομηνία ενεργοποίησής της. Μετά τη μετατροπή της Γραμμής σας σε Ευρυζωνική, μπορείτε να συνδέσετε επιπλέον συσκευή (π.χ. τηλέφωνο, φαξ) στη θύρα του εξοπλισμού με την ένδειξη «Phone 1», χωρίς την παρεμβολή φίλτρου. Για να συνδέσετε επιπρόσθετες τηλεφωνικές συσκευές σε άλλες τηλεφωνικές πρίζες, θα πρέπει σε κάθε μία να παρεμβάλετε ένα φίλτρο.

Σπμείωση: Αν το τηλεφωνικό σας δίκτυο συνδέεται με οποιαδήποτε συσκευή (συναγερμό, τηλεφωνικό κέντρο κ.λπ.), θα πρέπει να χρησιμοποιήσετε επιπλέον φίλτρο ή διαχωριστή. Παρακαλούμε απευθυνθείτε σε εξειδικευμένο συνεργείο εγκατάστασης. Εφόσον η Τηλεφωνική σας Γραμμή έχει μετατραπεί σε Ευρυζωνική, απαιτείται παροχή ηλεκτρικού ρεύματος στον εξοπλισμό σας. Σε περίπτωση διακοπής της παροχής ηλεκτρικού ρεύματος και για όσο διαρκεί αυτή, δεν θα μπορούν να παρέχονται υπηρεσίες τηλεφωνίας και κατά συνέπεια να πραγματοποιούνται κλήσεις, συμπεριλαμβανομένων των κλήσεων προς αριθμούς έκτακτης ανάγκης (π.χ. 112).

#### **Mini UPS**

Για την απρόσκοπτη λειτουργία της υπηρεσίας σας, μπορείτε να προμηθευτείτε εξοπλισμό mini UPS. Απευθυνθείτε σε καταστήματα COSMOTE και ΓΕΡΜΑΝΟΣ ή καλέστε στο 13888.

# Ευρυζωνική Τηλεφωνική Γραμμή μέσω οπτικής ívas (FTTH)

Αν έχετε Ευρυζωνική Τηλεφωνική Γραμμή και οπτική ίνα (FTTH), συνδέστε τον εξοπλισμό όπωs φαίνεται στο παρακάτω σχήμα.

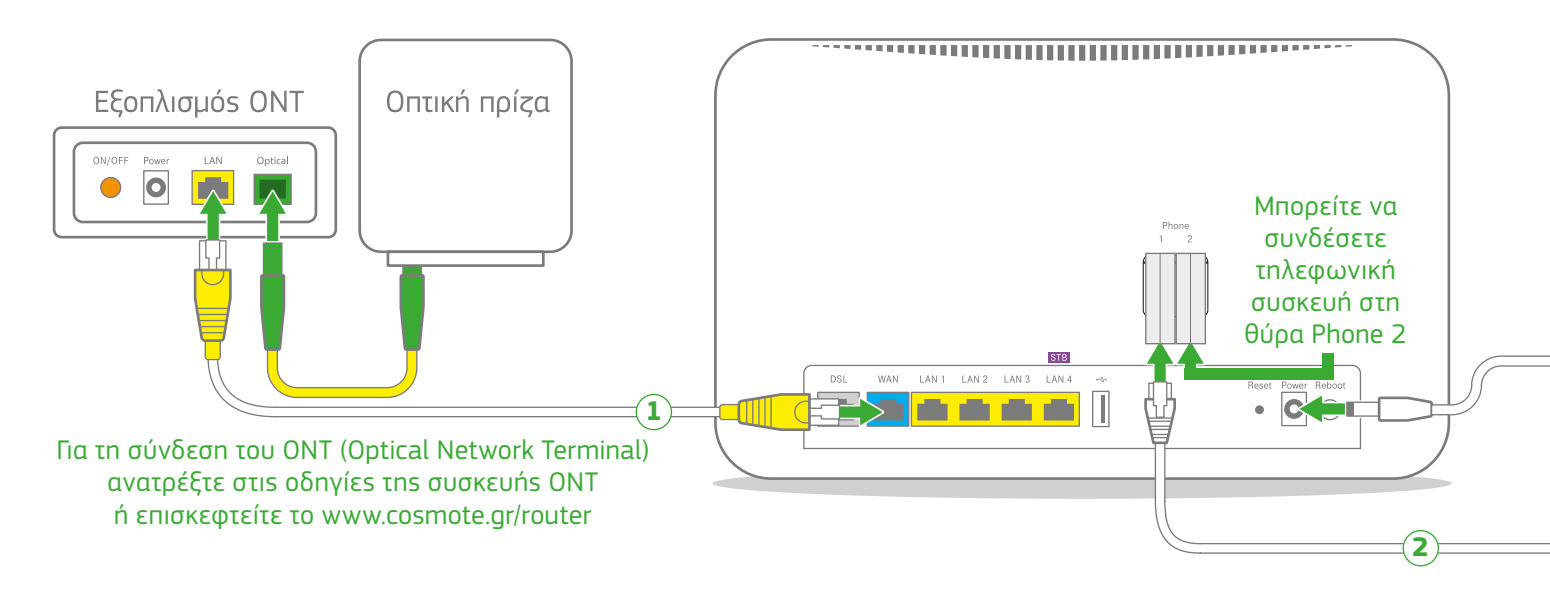

- Χρησιμοποιώντας το καλώδιο με τις κίτρινες απολήξεις, συνδέστε το ΟΝΤ που διαθέτετε και τη θύρα link του εξοπλισμού.
- Σε περίπτωση που έχετε οποιοδήποτε εξάρτημα στην κεντρική τηλεφωνική πρίζα, αποσυνδέστε το. Χρησιμοποιώντας ένα τηλεφωνικό καλώδιο με άσπρες απολήξεις συνδέστε την κεντρική τηλεφωνική πρίζα με τη θύρα «Phone 1» του εξοπλισμού.

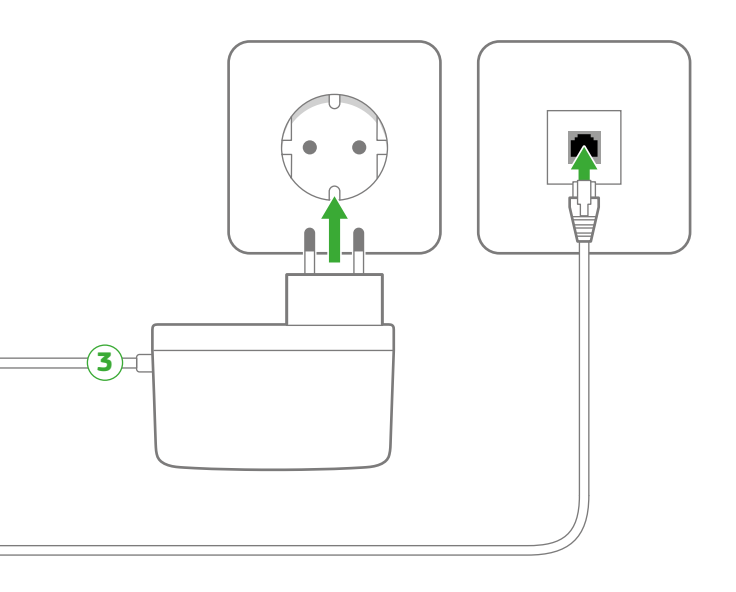

Συνδέστε τον εξοπλισμό στο ρεύμα. Οι λυχνίες Status, DSL, Online, Telephony, Service και WiFi, Register/WPS, Find my Phone θα αναβοσβήσουν στιγμιαία.

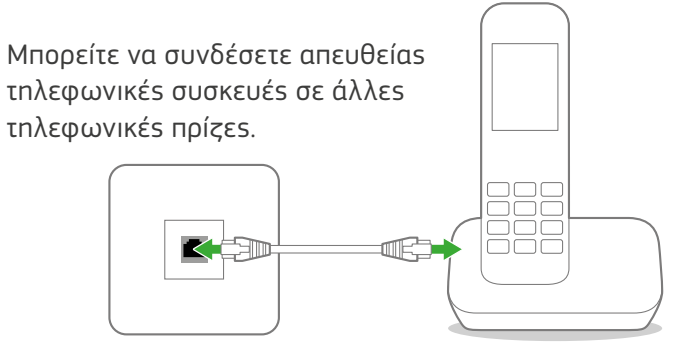

Σπμείωση: Αν το τηλεφωνικό σας δίκτυο συνδέεται με οποιαδήποτε συσκευή (συναγερμό, τηλεφωνικό κέντρο κ.λπ.), παρακαλούμε απευθυνθείτε σε εξειδικευμένο συνεργείο εγκατάστασης. Απαιτείται παροχή ηλεκτρικού ρεύματος στον εξοπλισμό σας. Σε περίπτωση διακοπής της παροχής ηλεκτρικού ρεύματος και για όσο διαρκεί αυτή, δεν θα μπορούν να παρέχονται υπηρεσίες τηλεφωνίας και κατά συνέπεια να πραγματοποιούνται κλήσεις, συμπεριλαμβανομένων των κλήσεων προς αριθμούς έκτακτης ανάγκης (π.χ. 112).

#### **Mini UPS**

Για την απρόσκοπτη λειτουργία της υπηρεσίας σας, μπορείτε να προμηθευτείτε εξοπλισμό mini UPS. Απευθυνθείτε σε καταστήματα COSMOTE και ΓΕΡΜΑΝΟΣ ή καλέστε στο 13888.

# Ευρυζωνική Τηλεφωνική Γραμμή - Με παρέμβαση ηλεκτρολόγου στην εσωτερική καλωδίωση

Αν έχετε Ευρυζωνική Τηλεφωνική Γραμμή και έχετε ήδη καλωδίωση από την κεντρική πρίζα προς τις άλλες πρίζες για αποκλειστική χρήση τηλεφωνίας (π.χ. από προηγούμενη εγκατάσταση ΝΤ1 σε γραμμή ISDN), συνδέστε τον εξοπλισμό όπως φαίνεται στο παρακάτω σχήμα (ο διαχωριστής και το ΝΤ1 δεν απαιτούνται πλέον). Αν είστε υφιστάμενος πελάτης ISDN, αρχικά συνδέστε τον νέο εξοπλισμό, όπως περιγράφεται στην ενότητα «Τηλεφωνική Γραμμή ISDN». Θα ενημερωθείτε μέσω SMS για την ημερομηνία ενεργοποίησης της Ευρυζωνικής Τηλεφωνικής Γραμμής, ώστε να συνδέσετε τον εξοπλισμό όπως φαίνεται στο παρακάτω σχήμα.

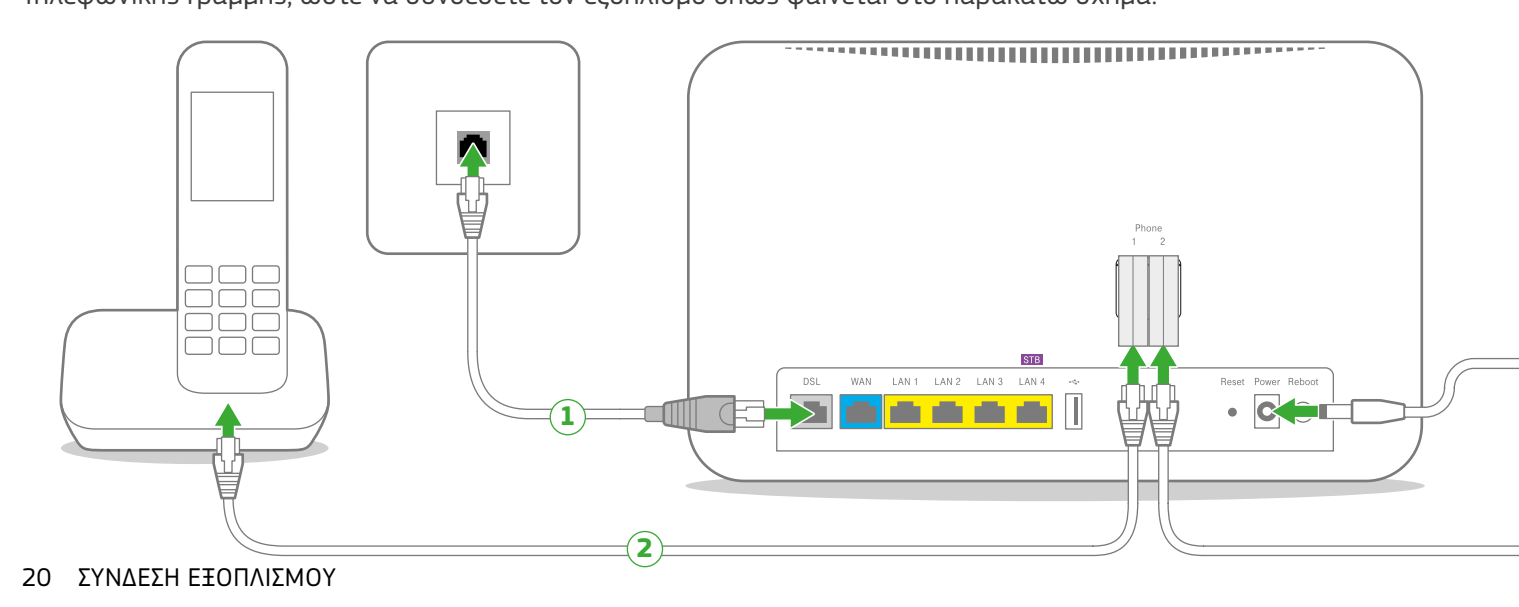

- Συνδέστε το τηλεφωνικό καλώδιο με τη γκρι απόληξη στην κεντρική τηλεφωνική πρίζα και στη θύρα DSL του εξοπλισμού (σε περίπτωση που έχετε οποιοδήποτε εξάρτημα ή τηλεφωνική συσκευή στην τηλεφωνική πρίζα, αποσυνδέστε το).
- Σρησιμοποιώντας ένα τηλεφωνικό καλώδιο με άσπρες απολήξεις μπορείτε να συνδέσετε την τηλεφωνική συσκευή με την θύρα «Phone 1» ή «Phone 2» του εξοπλισμού.

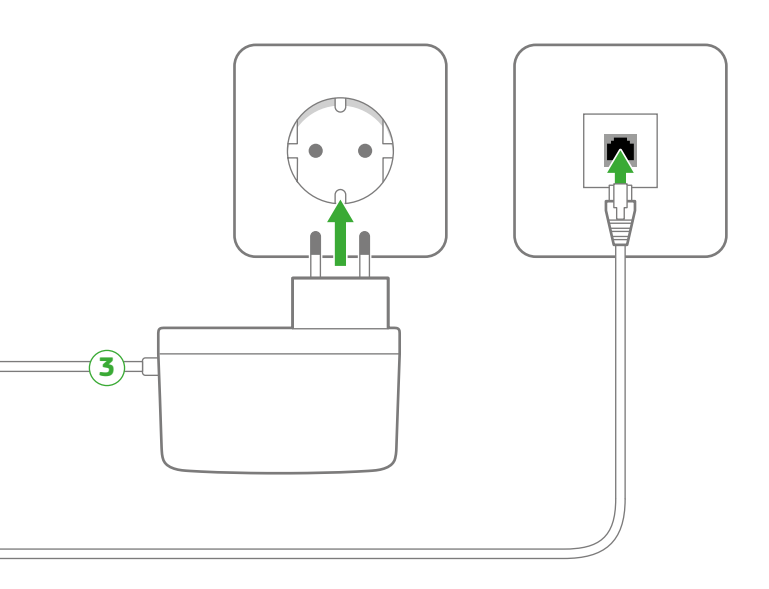

Συνδέστε τον εξοπλισμό στο ρεύμα. Οι λυχνίες Status, DSL, Online, Telephony, Service και WiFi, Register/WPS, Find my Phone θα αναβοσβήσουν στιγμιαία.

Μπορείτε να συνδέσετε απευθείας τηλεφωνικές συσκευές σε άλλες τηλεφωνικές πρίζες εφόσον έχετε διασυνδέσει τον εξοπλισμό (μέσω «Phone 1» ή «Phone 2») με τις υπόλοιπες τηλεφωνικές πρίζες σπιτιού.

Σπμείωση: Αν το τηλεφωνικό σας δίκτυο συνδέεται με οποιαδήποτε συσκευή (συναγερμό, τηλεφωνικό κέντρο κ.λπ.), παρακαλούμε απευθυνθείτε σε εξειδικευμένο συνεργείο εγκατάστασης. Απαιτείται παροχή ηλεκτρικού ρεύματος στον εξοπλισμό σας. Σε περίπτωση διακοπής της παροχής ηλεκτρικού ρεύματος και για όσο διαρκεί αυτή, δεν θα μπορούν να παρέχονται υπηρεσίες τηλεφωνίας και κατά συνέπεια να πραγματοποιούνται κλήσεις, συμπεριλαμβανομένων των κλήσεων προς αριθμούς έκτακτης ανάγκης (π.χ. 112).

#### **Mini UPS**

Για την απρόσκοπτη λειτουργία της υπηρεσίας σας, μπορείτε να προμηθευτείτε εξοπλισμό mini UPS. Απευθυνθείτε σε καταστήματα COSMOTE και ΓΕΡΜΑΝΟΣ ή καλέστε στο 13888.

# Τηλεφωνική Γραμμή ISDN

Αν έχετε τηλεφωνική γραμμή ISDN, συνδέστε τον εξοπλισμό σας σύμφωνα με το παρακάτω σχήμα.

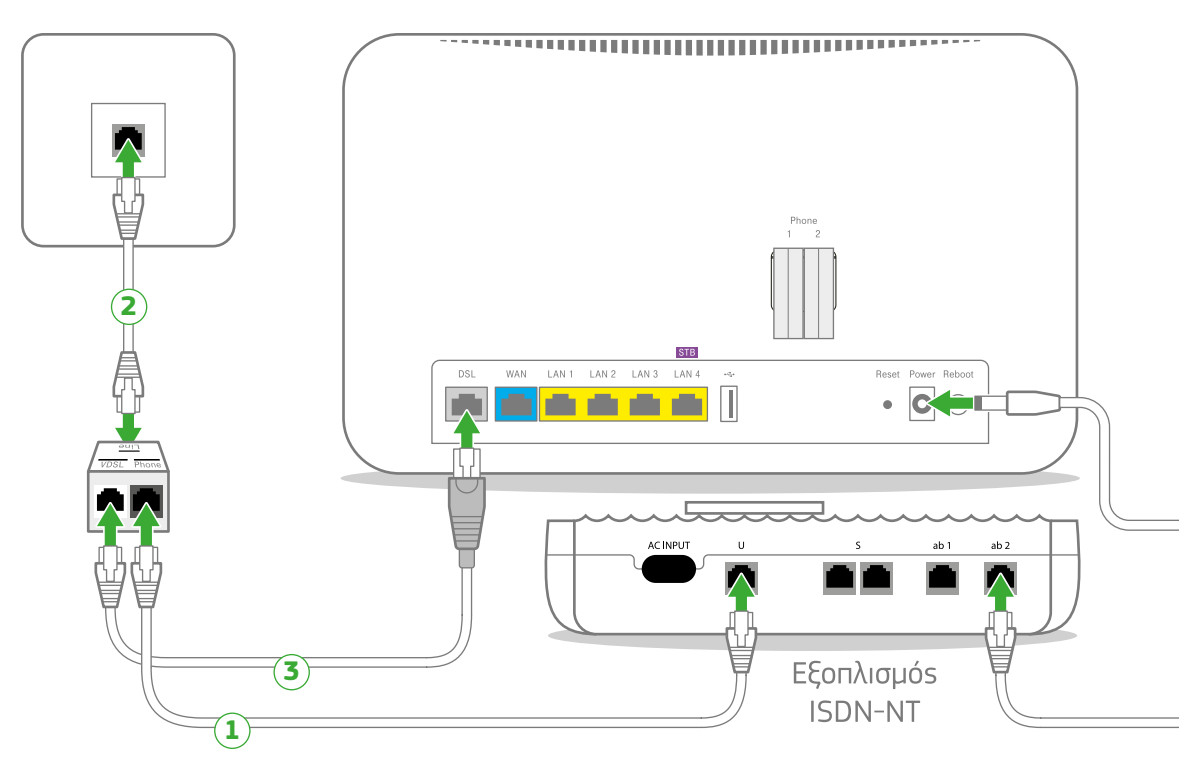

 Αποσυνδέστε από την τηλεφωνική πρίζα το τηλεφωνικό καλώδιο που τη συνδέει με τον εξοπλισμό ISDN (NT1) και συνδέστε το τηλεφωνικό καλώδιο στη θύρα του διαχωριστή με την ένδειξη «Phone». Η άλλη άκρη του τηλεφωνικού καλωδίου παραμένει συνδεδεμένη στον εξοπλισμό ISDN (NT1).

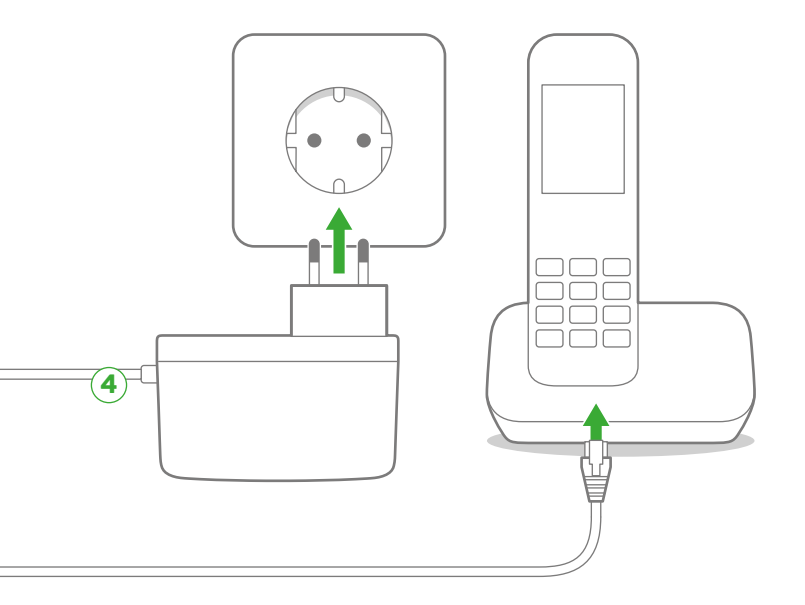

- (2) Χρησιμοποιώντας ένα τηλεφωνικό καλώδιο με άσπρες απολήξεις μπορείτε να συνδέσετε τη θύρα του διαχωριστή με την ένδειξη «Line» και την τηλεφωνική πρίζα.
- Χρησιμοποιώντας το τηλεφωνικό καλώδιο με τη γκρι απόληξη συνδέστε τη θύρα του διαχωριστή με την ένδειξη «VDSL» με τη θύρα του εξοπλισμού «DSL».
- Συνδέστε τον εξοπλισμό στο ρεύμα. Οι λυχνίεs Status, DSL, Online, Telephony, Service και WiFi, Register/WPS, Find my Phone θα αναβοσβήσουν στιγμιαία.

Σημείωση: Αν το τηλεφωνικό σας δίκτυο συνδέεται με οποιαδήποτε συσκευή (συναγερμό, τηλεφωνικό κέντρο κ.λπ.), θα πρέπει να χρησιμοποιήσετε επιπλέον φίλτρο ή διαχωριστή. Παρακαλούμε απευθυνθείτε σε εξειδικευμένο συνεργείο εγκατάστασης.

# ΕΝΕΡΓΟΠΟΙΗΣΗ ΙΝΤΕRΝΕΤ, ΕΥΡΥΖΩΝΙΚΗΣ ΤΗΛΕΦΩΝΙΑΣ ΚΑΙ ΣΥΝΔΕΣΗ ΑΛΛΩΝ ΣΥΣΚΕΥΩΝ

- Σελίδα 26 Ενεργοποίηση Internet & Ευρυζωνικής Τηλεφωνίας
- Σελίδα 27 Συνδεθείτε ΕΝΣΥΡΜΑΤΑ
- Σελίδα 28 Συνδεθείτε ΑΣΥΡΜΑΤΑ
- Σελίδα 29 Ασύρματη σύνδεση τηλεφωνικών συσκευών

### Ενεργοποίηση Internet & Ευρυζωνικής Τηλεφωνίας

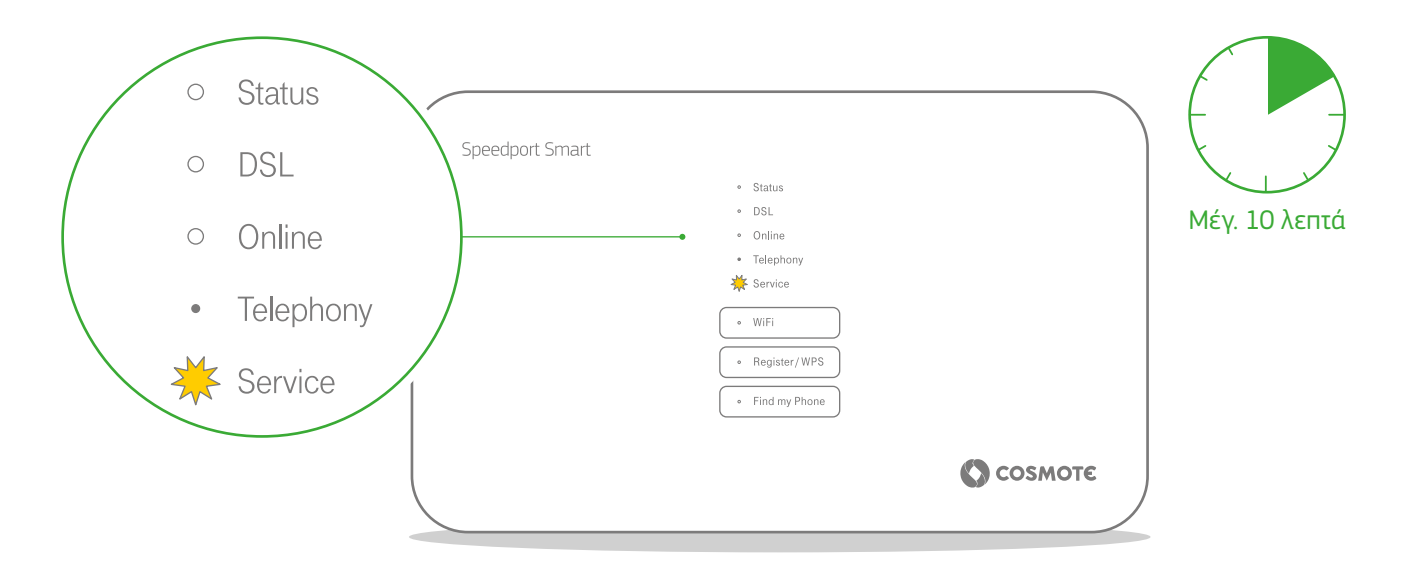

- Εφόσον έχετε συνδέσει σωστά τον εξοπλισμό και η λυχνία Service αναβοσβήνει, περιμένετε 10 λεπτά.
- Οι υπηρεσίες Internet & Τηλεφωνίας θα ενεργοποιηθούν αυτόματα στον εξοπλισμό. Οι λυχνίες Online και Telephony θα ανάψουν.
  - Είστε έτοιμοι.

### Συνδεθείτε ΕΝΣΥΡΜΑΤΑ

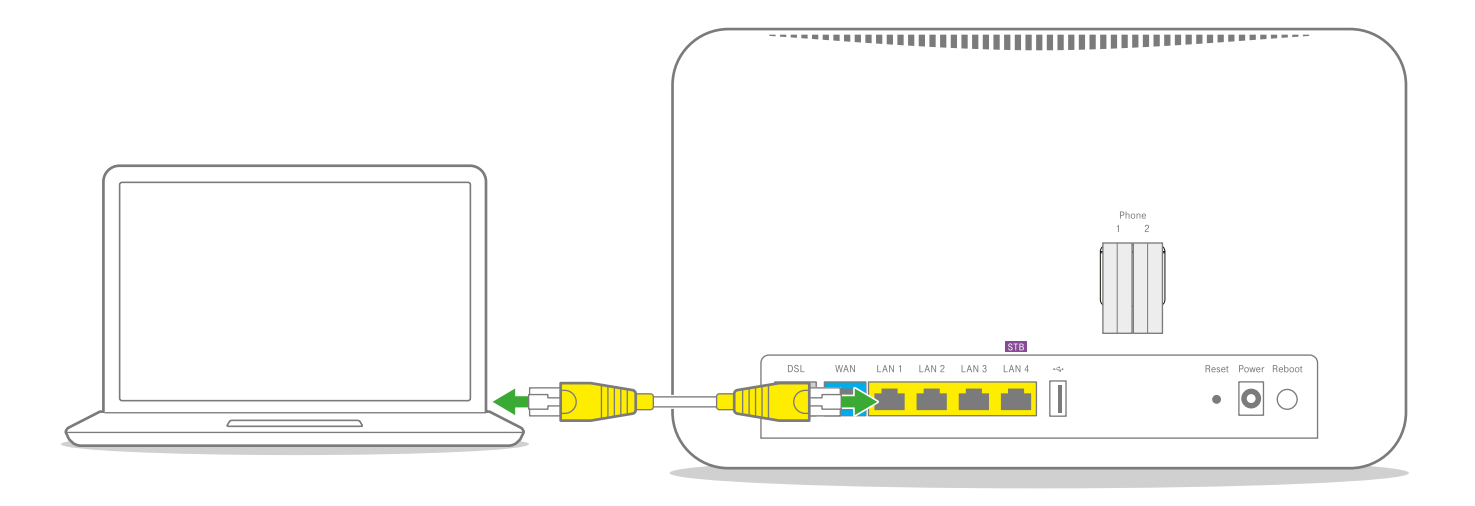

Χρησιμοποιήστε το καλώδιο με τις κίτρινες απολήξεις για να συνδέσετε τον υπολογιστή σας με μία από τις κίτρινες θύρες του εξοπλισμού με τις ενδείξεις LAN1, LAN2 ή LAN3. Η κίτρινη θύρα με τη μωβ ένδειξη (STB) χρησιμοποιείται αποκλειστικά για σύνδεση αποκωδικοποιητή που απαιτείται για την Υπηρεσία Τηλεόρασης COSMOTE TV Μέσω Ευρυζωνικής Σύνδεσης.

### Συνδεθείτε ΑΣΥΡΜΑΤΑ

Η ασύρματη λειτουργία είναι ενεργοποιημένη. Για να την απενεργοποιήσετε, πατήστε το κουμπί WiFi στο μπροστινό μέροs του εξοπλισμού για χρόνο μεγαλύτερο του ενόs δευτερολέπτου (1 sec). Η λυχνία WiFi θα σβήσει.

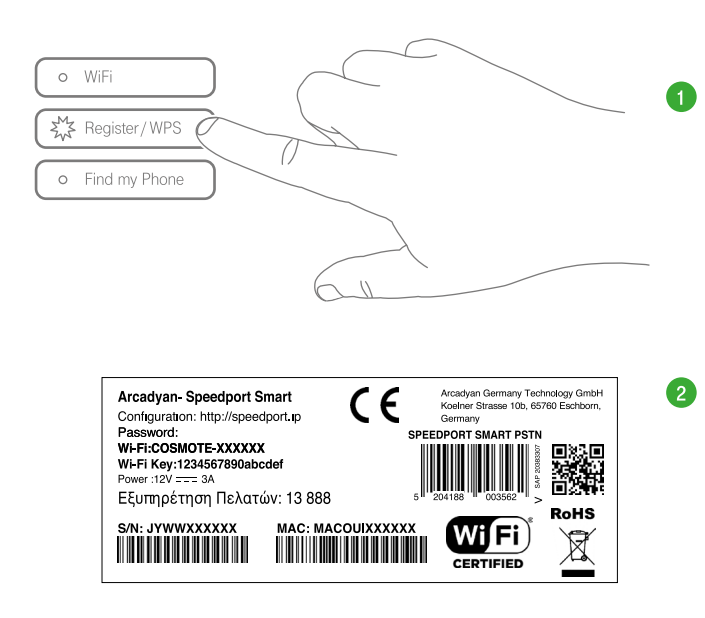

Εφόσον n ασύρματη λειτουργία είναι ενεργοποιημένη, μπορείτε να συνδεθείτε ασύρματα μέσω:

- **WPS, εφόσον το υποστηρίζει η συσκευή σαs (μόνο για Android).** Πατήστε το κουμπί WPS στην μπροστινή πλευρά του εξοπλισμού για 1-2 δευτερόλεπτα ώστε η φωτεινή ένδειξη να αναβοσβήνει. Έχετε περίπου δύο λεπτά ώστε να πατήσετε το κουμπί WPS στη συσκευή την οποία θέλετε να συνδέσετε.
- **QR Code:** Σκανάροντας το QR code ή πληκτρολογώντας τον κωδικό από την ετικέτα που βρίσκεται στον εξοπλισμό σας. Το όνομα του ασύρματου δικτύου βρίσκεται στην ετικέτα ως WiFi.

Για απενεργοποίηση της λειτουργίας WPS ανατρέξτε στις αναλυτικές οδηγίες χρήσης στο www.cosmote.gr/router

### Ασύρματη σύνδεση τηλεφωνικών συσκευών

Προκειμένου να συνδέσετε ασύρματες τηλεφωνικές συσκευές απευθείας με τον εξοπλισμό σας, χωρίς να απαιτείται ενσύρματη σύνδεση μέσω των θυρών «Phone 1» ή «Phone 2», ακολουθήστε τα παρακάτω βήματα:

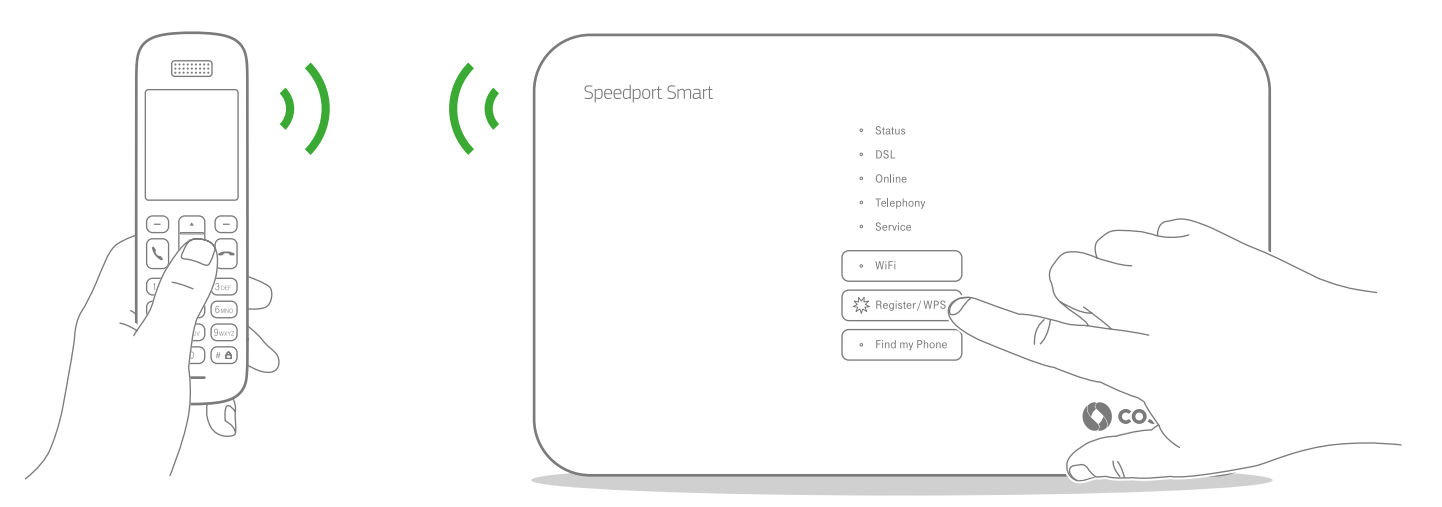

- Ενεργοποιήστε την ασύρματη τηλεφωνική συσκευή σαs και επιλέξτε τη λειτουργία Register.
- Στη συνέχεια πατήστε το πλήκτρο Register/ WPS στην μπροστινή πλευρά του εξοπλισμού.
- 8 Η φωτεινή ένδειξη Resister/WPS αναβοσβήνει στη διάρκεια της διαδικασίας δήλωσης.

Εφόσον σαs ζητηθεί PIN, ανατρέξτε στις οδηγίες χρήσης της ασύρματης τηλεφωνικής συσκευής σας.

Για τις συμβατές ασύρματες τηλεφωνικές συσκευές & επιπλέον οδηγίες χρήσης επισκεφτείτε τη σελίδα www.cosmote.gr/router ΕΝΕΡΓΟΠΟΙΗΣΗ 29

### ΑΛΛΕΣ ΡΥΘΜΙΣΕΙΣ ΚΑΙ ΥΠΟΣΤΗΡΙΞΗ

- Σελίδα 32 Επαναφορά εργοστασιακών ρυθμίσεων
- Σελίδα 33 Ειδικές Ρυθμίσεις / Ρυθμίσεις Internet
- Σελίδα 34 Διαχείριση εξοπλισμού μέσω My COSMOTE App
- Σελίδα 35 Υποστήριξη Εξοπλισμού

### Επαναφορά εργοστασιακών ρυθμίσεων

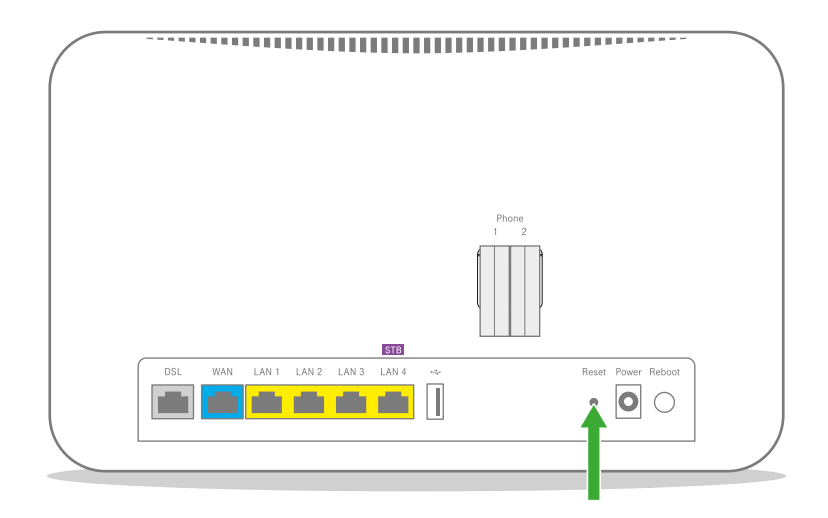

Εάν χρειαστεί να επαναφέρετε τον εξοπλισμό σαs στιs εργοστασιακέs του ρυθμίσειs, βεβαιωθείτε πρώτα ότι είναι ενεργοποιημένοs. Πατήστε και κρατήστε πατημένο το κουμπί Reset στο πίσω μέροs του εξοπλισμού για 5 δευτερόλεπτα. Περιμένετε, έως ότου οι λυχνίες ανάψουν πάλι. Η επαναφορά στις εργοστασιακές ρυθμίσεις θα διαγράψει οποιεσδήποτε πληροφορίες έχετε εισαγάγει και αποθηκεύσει.

#### 32 ΑΛΛΕΣ ΡΥΘΜΙΣΕΙΣ

### Ειδικέs Ρυθμίσειs / Ρυθμίσειs Internet

Εάν η λυχνία ένδειξης Online δεν είναι σταθερά αναμμένη ή δεν βλέπετε ιστοσελίδες:

- Ανοίξτε έναν Internet Browser και μεταβείτε στη δ/von http://speedport.ip ή http://192.168.1.1
- Συμπληρώστε τον Κωδικό Πρόσβασης του εξοπλισμού (Password) που θα βρείτε στην ετικέτα στο κάτω μέρος του εξοπλισμού σας, διατηρώντας τα κεφαλαία και πεζά γράμματα όπου απαιτείται και πατήστε «Connection».
- Στην οθόνη που θα εμφανιστεί, επιλέξτε «Advanced parameters» και στη συνέχεια «Connection».
- Συμπληρώστε τα πεδία Username και Password με το Όνομα και τον Κωδικό Πρόσβασης αντίστοιχα, που σας δόθηκαν κατά την αγορά και πατήστε «Save» στο κάτω μέρος της σελίδας.

**ΠΡΟΣΟΧΗ:** Το Όνομα Πρόσβασης (Username) θα πρέπει να ακολουθείται από το @otenet.gr (username@otenet.gr)

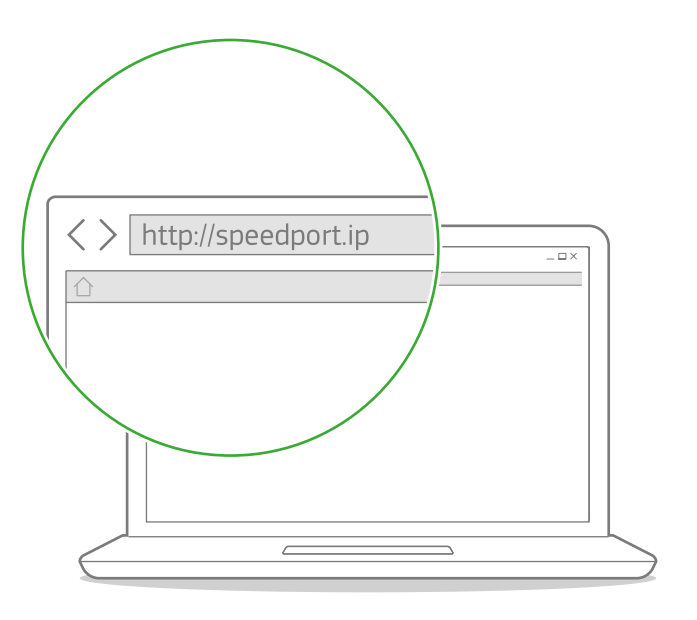

### Διαχείριση εξοπλισμού μέσω My COSMOTE App

Μέσω του My Cosmote App μπορείτε να να διαχειρίζεστε εύκολα και γρήγορα τον εξοπλισμό σαs για να:

- 1 Αλλάξετε το όνομα του WiFi σαs
- 2 Αλλάξετε τον κωδικό (password) του WiFi σas
- Ο Ενεργοποιήσετε/Απενεργοποιήσετε το WiFi σαs
- 4 Αλλάξετε το κανάλι εκπομπής του WiFi σας
- 5 Επανεκκινήσετε το router σas

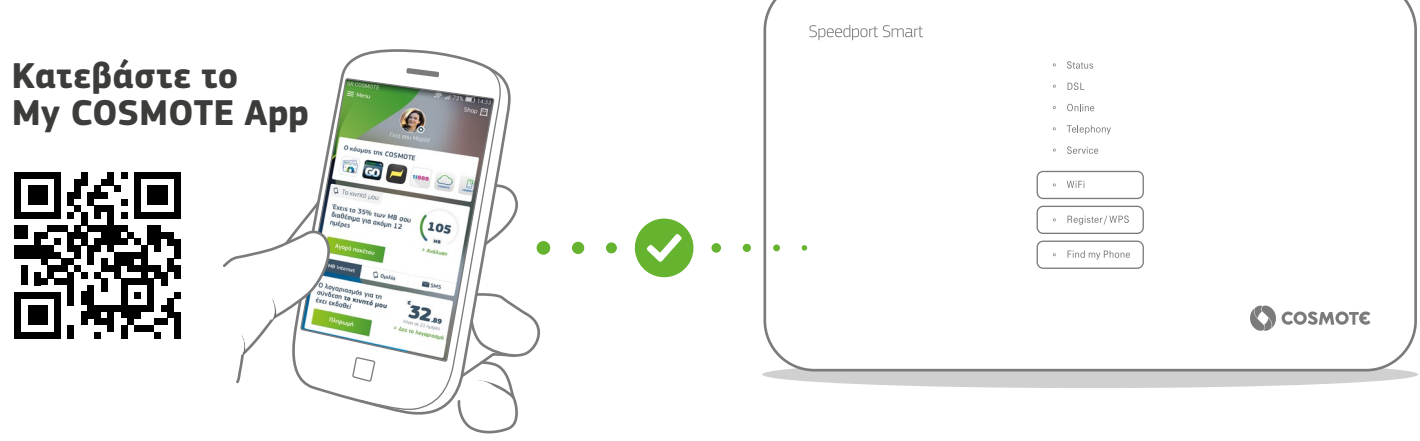

### Υποστήριξη Εξοπλισμού

Ο εξοπλισμός συνοδεύεται από εγγύηση διάρκειας ενός (1) έτους από την ημερομηνία αγοράς του, εφόσον αποτελεί προϊόν αγοράς.

Για αναλυτικούs οδηγούs χρήσηs και αναβαθμίσειs εξοπλισμού, επισκεφτείτε τη σελίδα www.cosmote.gr/router

Εξυπηρέτηση Πελατών Σταθερής και Κινητής Ομίλου ΟΤΕ

### 13888

ΟΤΕ Α.Ε. Λ. Κηφισίαs 99, 15124 Μαρούσι, Αθήνα

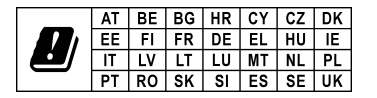